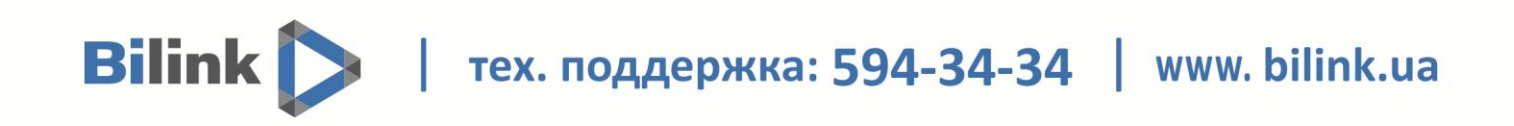

# Инструкция по настройке роутера Asus RT-N18U

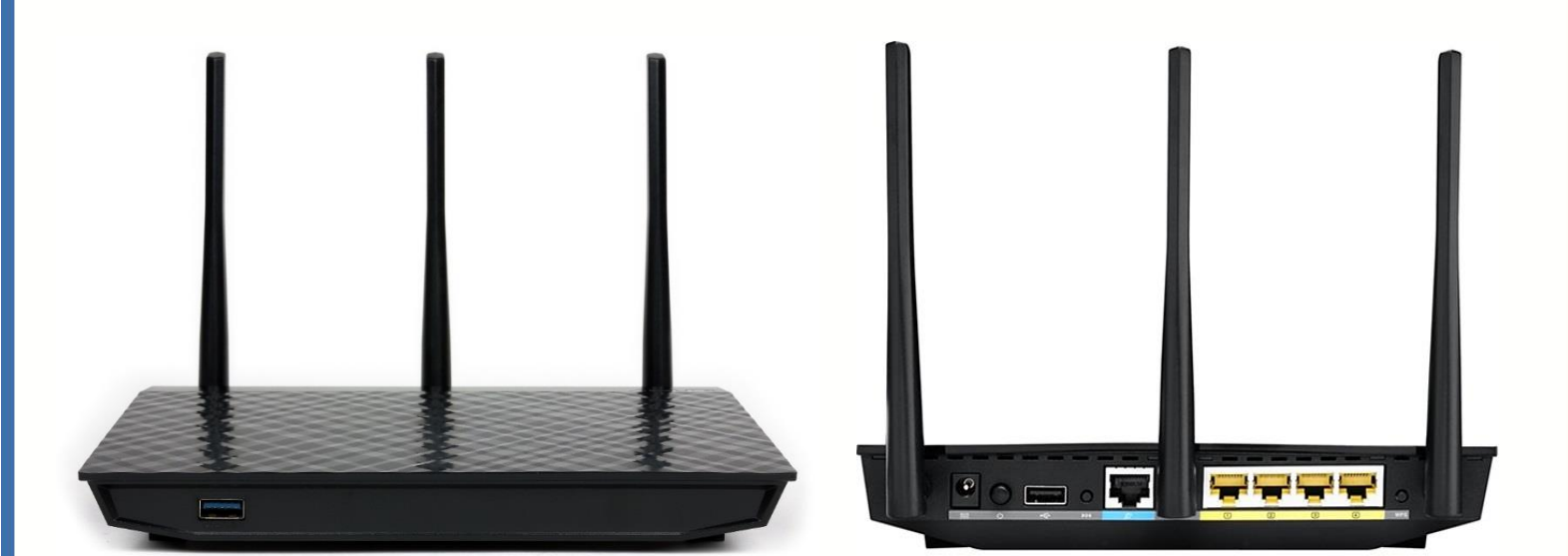

Bilink 🔪 | тех. поддержка: 594-34-34 | www. bilink.ua

Для установки роутера выполните следующие действия:

- 1. В свойствах сетевого подключения установите автоматическое получение IP адреса:
- для Windows XP: нажмите «Пуск»  $\rightarrow$  «Панель управления»  $\rightarrow$  «Сетевые подключения»

 $\rightarrow$  правой кнопкой мыши на «Подключение по локальной сети»  $\rightarrow$  «Свойства»  $\rightarrow$  «Протокол Интернета (TCP/IP)»  $\rightarrow$  кнопка «Свойства»  $\rightarrow$  «Получить IP-адрес автоматически»;

• для Windows Vista, 7, 8, 10: нажмите «Пуск»  $\rightarrow$  «Панель управления»  $\rightarrow$  «Сеть и

Интернет»  $\rightarrow$  «Центр управления сетями и общим доступом»  $\rightarrow$  «Изменение параметров адаптера»  $\rightarrow$ 

 $\rightarrow$  «Протокол Интернета версии 4 (TCP/IPv4)»  $\rightarrow$  кнопка «Свойства»  $\rightarrow$  «Получить IPадрес автоматически» (рис. 1).

| Свойства:                   | Протокол Интер                                                | нета верси                                 | и 4 (TCP/                         | IPv4)                   |                  | 2     | x   |
|-----------------------------|---------------------------------------------------------------|--------------------------------------------|-----------------------------------|-------------------------|------------------|-------|-----|
| Общие                       | Альтернативная в                                              | конфигурац                                 | ия                                |                         |                  |       |     |
| Параме<br>поддер<br>IP можн | етры IP могут назна<br>живает эту возмо<br>но получить у сете | ачаться авт<br>жность. В пр<br>вого админи | оматичес<br>оотивном<br>истратора | ки, есл<br>случае<br>а. | и сеть<br>параме | етры  |     |
| <b>○</b> ⊓⊲                 | олучить IP-адрес а                                            | втоматичес                                 | ки                                |                         |                  |       |     |
| Ис                          | пользовать следу                                              | ющий IP-ад                                 | pec:                              |                         |                  |       | - H |
| IP-a,                       | дрес:                                                         | [                                          |                                   |                         |                  |       |     |
| Maci                        | ка подсети:                                                   | [                                          |                                   |                         |                  |       |     |
| Осно                        | овной шлюз:                                                   | [                                          |                                   |                         |                  |       |     |
| <u>о</u> По                 | олучить адрес DNS                                             | -сервера ав                                | томатиче                          | ски                     |                  |       |     |
| Ис                          | пользовать следу                                              | ющие адрес                                 | a DNS-ce                          | оверов                  | :                |       | -   |
| Пре,                        | дпочитаемый DNS-(                                             | сервер:                                    |                                   |                         |                  |       |     |
| Альт                        | гернативный DNS-о                                             | сервер:                                    |                                   |                         |                  |       |     |
|                             | одтвердить парам                                              | іетры при вы                               | ыходе                             | Дог                     | толните          | ельно |     |
|                             |                                                               |                                            |                                   | ОК                      |                  | Отмен | a   |

Рисунок 1

# Bilink / тех. поддержка: 594-34-34 / www. bilink.ua

2. После произведенных настроек выполните следующие действия:

2.1. Подключите Ваш роутер прилагаемым кабелем (патч корд) к сетевому входу Вашего компьютера. Обратите внимание: кабель нужно подключить к одному из четырех свободных LAN портов на роутере (они выделены желтым цветом).

2.2. В WAN-порт роутера (выделен синим цветом) подключается сетевой кабель, который уходит на оборудование провайдера.

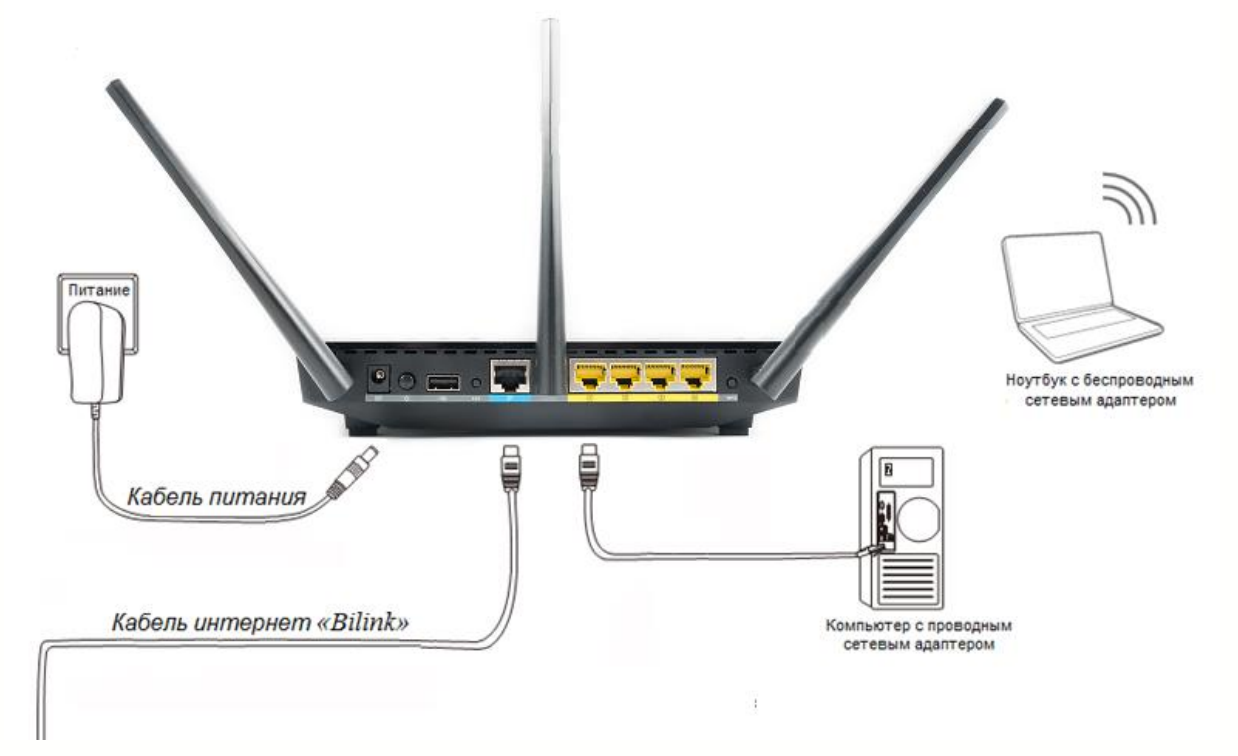

2.3. После подключения питания подождите 1-2 минуты до полной загрузки роутера.

2.4. Для того, что бы попасть в веб-интерфейс роутера, необходимо открыть Ваш Интернет браузер и в строке адреса набрать 192. 168.1.1. Появиться окно авторизации.

Ввести **Имя пользователя - admin**, **Пароль – admin** (при условии, что роутер имеет заводские настройки, и его IP не менялся).

| 192.168.1.1                         | <u>द्</u> र                    |
|-------------------------------------|--------------------------------|
| Необходина автори                   | зация                          |
| Для доступа на секвер ht            | tp://192.168.1.1:80 требуется  |
| указать имя пользователя<br>RT-N18U | я и пароль. Сообщение сервера: |
|                                     |                                |
|                                     |                                |
| Имя пользователя:                   | admin                          |
| Имя пользователя:<br>Пароль:        | admin                          |
| Имя пользователя:<br>Пароль:        | admin                          |

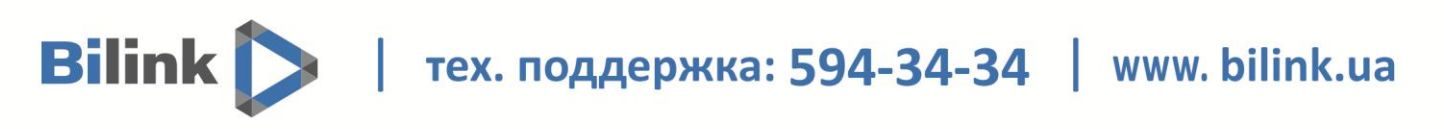

#### Настройка подключения к Интернет

В интерфейсе роутера необходимо зайти во вкладку слева Дополнительные настройки, в открывшемся списке выбираем Интернет.

- 1. Выбираем Тип WAN-подключения: Автоматический IP
- 2. Сохраняем настройки кнопкой Применить

| 品                      | Карта сети               | Интернет - Подключение                                                             |                                                                                                    |  |
|------------------------|--------------------------|------------------------------------------------------------------------------------|----------------------------------------------------------------------------------------------------|--|
| *                      | Гостевая сеть            | RT - N18U поддерживает несколько типов и<br>меню рядом с WAN тип соединения. Настр | подключения к WAN (глобальная сеть). Эти виды выбираются из выпадающего<br>ройка полей различаются в зависимости от типа соединения, выбранного Вами. |  |
| ₫2                     | Диспетчер<br>трафика     | Основные настройки                                                                 |                                                                                                    |  |
| ß                      | Родительский<br>контроль | Тип WAN-подключения                                                                | Автоматический IP 🚽                                                                                                    |  |
|                        |                          | Включить WAN                                                                       | 🛛 Да 🔍 Нет                                                                                                    |  |
| •                      | USB-приложение           | Включить NAT                                                                       | О Да ● Нет                                                                                                    |  |
| <u> </u>               | AiCloud                  | Включить UPnP <u>UPnP FAQ</u>                                                      | О Да ● Нет                                                                                                    |  |
| Д                      | ополнительные настройки  | Настройка DNS WAN                                                                  |                                                                                                    |  |
| 1                      | Беспроводная<br>сеть     | Подключаться к DNS-серверу<br>автоматически                                        | О Да ● Нет                                                                                                    |  |
| Настройка учетной зали |                          | Настройка учетной записи                                                           |                                                                                                    |  |
| ស                      | Локальная сеть           | Аутентификация                                                                     | Отсутствует 👻                                                                                                    |  |
|                        | Интернет                 | Специальные требования поставщика услу                                             | уг Интернета                                                                                                    |  |
| -                      | IPv6                     | Имя хоста                                                                          |                                                                                                    |  |
| ×                      | VPN сервер               | МАС-адрес                                                                          | Клонировать МАС                                                                                                    |  |
| 6                      | F                        | DHCP query frequency                                                               | Aggressive Mode 🗾                                                                                                    |  |
| V                      | Брандмауэр               |                                                                                    | Применить                                                                                                    |  |

#### Проверка статуса подключения к Интернет

Нажимаем на пункт Карта сети. Проверяем статус сети.

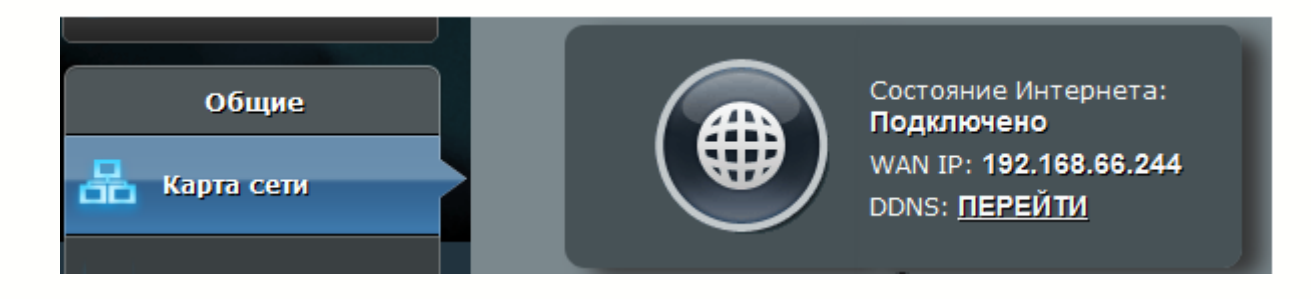

Bilink 🔪 | тех. поддержка: 594-34-34 | www. bilink.ua

### Настройка Wi-Fi на роутере

В интерфейсе роутера необходимо зайти во вкладку слева Дополнительные настройки, в открывшемся списке выбираем Беспроводная сеть.

Выставляем параметры следующим образом:

- 1. Поле **SSID**: вводим название беспроводной сети. Значение в этом поле можно не менять
- 2. Метод проверки подлинности: WPA2-Personal
- 3. Шифрование WPA: AES
- 4. Предварительный ключ WPA: Вы должны ввести любой набор цифр, длиной от 8 до 63 символов. Их также необходимо запомнить, чтобы Вы могли указать их при подключении к сети.
- 5. Нажимаем ниже кнопку Применить

| +**      | Быстрая настройка       | Режим р<br>SSID: <u>AS</u> | аботы: <u>і</u><br><u>US</u> <u>ASU</u> | <u>Беспрове</u><br>5 <u>5</u> 6 | <u>одной роутер</u> | Версия прошивки: <u>3.0.(</u>  | <u>). 4. 372_67</u> | 8 ē + 5         |
|----------|-------------------------|----------------------------|-----------------------------------------|---------------------------------|---------------------|--------------------------------|---------------------|-----------------|
|          | интернет                | Общие                      | WPS                                     | Мост                            | Фильтр МАС          | С-адресов беспроводной<br>сети | Настройка<br>RADIUS | Профессионально |
|          | Общие                   | _                          |                                         |                                 |                     |                                |                     |                 |
| 品        | Карта сети              | Беспро                     | водна                                   | ясеть                           | - Общие             |                                |                     |                 |
| *        | Гостевая сеть           | Установка                  | а беспро                                | водного с                       | оединения зави      | сит от информации ниже         |                     |                 |
|          | Диспетчер<br>трафика    | Частотн                    | ый диапа                                | зон                             |                     | 2.4GHz 🔽                       |                     |                 |
| 4        | Ролительский            | SSID                       |                                         |                                 |                     | AsusBilink                     |                     |                 |
|          | контроль                | Скрыть                     | SSID                                    |                                 |                     | 🔍 Да 🛛 Нет                     |                     |                 |
| ٠        | USB-приложение          | Режим б                    | іеспрово;                               | цной сети                       |                     | Auto 🚽 🗹 b/g Protectio         |                     |                 |
| <b>a</b> | AiCloud                 | Ширина                     | канала                                  |                                 |                     | 20/40 MHz 🔽                    |                     |                 |
|          |                         | Канал                      |                                         |                                 |                     | Auto 🗸                         |                     |                 |
|          | ополнительные настройки | Метод п                    | роверки г                               | тодлиннос                       | сти                 | WPA2-Personal                  | -                   |                 |
| 0        | Беспроводная<br>сеть    | Шифров                     | ание WP                                 | Ą                               |                     | AES 🔽                          |                     |                 |
| ជ        | Локальная сеть          | Предвар                    | оительны                                | й ключ WF                       | PA                  | internetBilink                 |                     |                 |
|          | Интернет                | Интерва                    | л ротаци                                | и сетевых                       | ключей              | 3600                           |                     |                 |
| -        |                         |                            |                                         |                                 |                     | Применить                      |                     |                 |

тех. поддержка: 594-34-34 | www. bilink.ua

## Настройка IP-TV на роутере

Для настройки IPTV, выберите меню Локальная сеть и вкладку IPTV

- Включить многоадресную маршрутизацию: Включить 1.
- 2. Enable efficient multicast forwarding: Включить

3. Нажмите Применить

Bilink 🔪

| * <b>*</b> * | Быстрая настройка<br>Интернет<br>Общие | Режим работы: <u>Беспроводной роутер</u><br>SSID: <u>ASUS ASUS SG</u><br>LAN IP DHCP-сервер Маршруты | Версия прошивки: <u>3.0.0.4.372_67</u><br>IPTV Switch Control | 8 🕁 🗲 🖪 |
|--------------|----------------------------------------|----------------------------------------------------------------------------------------------------|---------------------------------------------------------------|---------|
| 品            | Карта сети                             | Локальная сеть - IPTV                                                                                |                                                               |         |
| *            | Гостевая сеть                          | Настройка IPTV установки RT-AC66U                                                                    |                                                               |         |
|              | Диспетчер<br>трафика                   | Port<br>Выберите профиль провайдера                                                                  | отсутствует 👻                                                 |         |
| ß            | Родительский<br>контроль               | Выбор порта IPTV STB                                                                                 | Отсутствует 🗸                                                 |         |
| ٠            | USB-приложение                         | Специальные приложения                                                                               | •                                                             |         |
|              | AiCloud                                | Использовать маршруты DHCP                                                                           | Microsoft 🗸                                                   |         |
|              |                                        | Включить многоадресную маршрутизацию<br>(IGMP Proxy)                                                 | Включить 🚽                                                    |         |
| Д            | ополнительные<br>настройки             | Enable efficient multicast forwarding (IGMP<br>Snooping)                                             | Включить 💌                                                    |         |
| 00)          | Беспроводная<br>сеть                   | UDP-прокси (Udpxy)                                                                                   | 0                                                             |         |
| ជ            | Локальная сеть                         |                                                                                                    | Применить                                                     |         |

Bilink / тех. поддержка: 594-34-34 / www. bilink.ua

Для просмотра IPTV через wi-fi, перейдите в меню Беспроводная сеть, вкладка Профессионально

- 1. Частотный диапазон: 2,4 GHz
- 2. Enable Wireless Multicast Forwarding: Включить
- 3. Нажмите Применить

| ++++ | Быстрая настройка<br>Интернет | Режим работы: Беспроводной роутер<br>SSID: ASUS ASUS_5G                         | Версия прошивки: <u>3.0.0.</u>                        | <u>4.372_67</u>     | <b>₽ ∻ ⊡</b> &           |
|------|-------------------------------|---------------------------------------------------------------------------------|-------------------------------------------------------|---------------------|--------------------------|
|      | Vintepitet                    | Общие WPS Мост Фильтр MA                                                        | С-адресов беспроводной<br>сети                        | Настройка<br>RADIUS | Профессионально          |
|      | Общие                         | <b>F F</b> +                                                                    |                                                       |                     |                          |
| 品    | Карта сети                    | Беспроводная сеть - Професси                                                    | онально                                               |                     |                          |
| *    | Гостевая сеть                 | Профессиональная настройка беспроводн<br>Однако рекомендуется использовать знач | ой сети позволяет настраивать д<br>ения по умолчанию. | ополнительные парам | иетры беспроводной сети. |
|      | Диспетчер<br>трафика          | Частотный диапазон                                                              | 2.4GHz 🔻                                              |                     |                          |
|      | Родительский<br>контроль      | Включить радиомодуль                                                            | 오 Да 🔍 Нет                                            |                     |                          |
| ÷    | USB-приложение                | Включить беспроводный планировщик                                               | © Да                                                  |                     |                          |
|      | AiCloud                       | Дата включения радиомодуля (week days)                                          | 🖾 Пн 🖾 Вт 🖾 Ср 🖾 Чт 🖾 Пт                              | ·                   |                          |
|      | AICIOUU                       | Время включения радиомодуля                                                     | 00 : 00 - 23 : 59                                     |                     |                          |
| Д    | ополнительные<br>настройки    | Дата включения радиомодуля (weekend)                                            | 🖾 Cō 🖾 Bc                                             |                     |                          |
| (îo  | Беспроводная<br>сеть          | Время включения радиомодуля                                                     | 00 : 00 - 23 : 59                                     |                     |                          |
| ជ    | Локальная сеть                | Установить изолированную точку доступа                                          | ОДа О Нет                                             |                     |                          |
|      |                               | Скорость многоадресной передачи<br>данных (Мбит/с)                              | ОТКЛЮЧИТЬ 🔻                                           |                     |                          |
| Ð    | Интернет                      | Тип преамбулы                                                                   | Long 🔻                                                |                     |                          |
|      | IPv6                          | Порог готовности к передаче                                                     | 2347                                                  |                     |                          |
| Ŕ    | VPN сервер                    | Интервал DTIM                                                                   | 3                                                     |                     |                          |
| n    | Брандмауэр                    | Сигнальный интервал                                                             | 100                                                   |                     |                          |
| ×    |                               | Включить TX Bursting                                                            | Включить 🔻                                            |                     |                          |
| &    | Администри-<br>рование        | Wireless Multicast Forwarding                                                   | Включить                                              |                     |                          |
|      | Системный<br>журнал           | Включить WMM APSD                                                               | Включить 💌                                            |                     |                          |

Настойка роутера завершена!

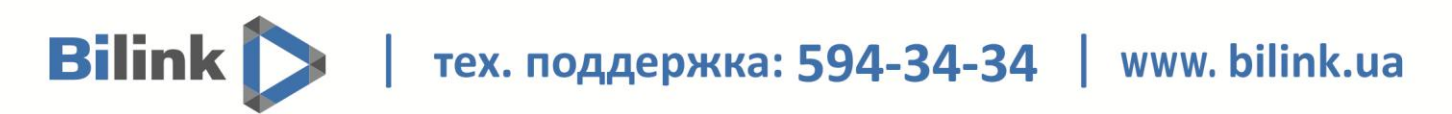

#### Сохранение/восстановление настроек роутера

После проведения настройки, рекомендуется сохранить их, чтобы в случае возникновения проблем, можно было их восстановить. Для этого необходимо зайти во вкладку Дополнительные настройки, меню Администрирование», вкладка «Восстановить/Сохранить/Загрузить настройки.

- Для сохранения текущих настроек роутера необходимо нажать кнопку **Save** настройками будет сохранен в указанное место на жёстком диске.
- Для восстановления настроек из файла, необходимо нажать кнопку указать путь к файлу с настройками, затем нажать кнопку **Отправить**.

Внимание! Нажатие кнопки Restore приведет к восстановлению заводских настроек!

| Быстрая настройка<br>Интернет | Режим работы Система        | Обновление микропрограммы      | Управление настройками                    |
|-------------------------------|-----------------------------|--------------------------------|-------------------------------------------|
| Дополнительные<br>настройки   | Администрирование -         | Управление настройками         |                                           |
| Беспроводная<br>сеть          | Эта функция позволяет сохра | анять текущие настройки RT-AC6 | 60 в файл и загрузить настройки из файла. |
| Локальная сеть                | Сохоанение настроек         | Save                           |                                           |
| Интернет                      | Восстановление настроек     | Отправить                      | Выберите файл Пойл не выбодн              |
| 1Pv6                          |                             |                                |                                           |
| 🧏 VPN сервер                  |                             |                                |                                           |
| <b>Брандмауэр</b>             |                             |                                |                                           |
| <b>Администри</b><br>рование  |                             |                                |                                           |

Bilink 🔪 | тех. поддержка: 594-34-34 | www. bilink.ua

#### Обновление программного обеспечения на роутере

#### **М**редупреждение:

1. Проводите обновление с помощью кабеля Ethernet, не обновляйте с помощью беспроводной сети, это может привести к нарушениям в работе маршрутизатора и к его повреждению.

2. Не отключайте питание маршрутизатора во время обновления Не проводите обновление удаленно, пожалуйста, просто напрямую подключите компьютер и маршрутизатор и выполните обновление.

Для обновления ПО на роутере выполните следующие действия:

Необходимо зайти в настройки роутера. Для того, что бы попасть в веб-интерфейс

#### Появиться окно авторизации.

Ввести **Имя пользователя - admin**, **Пароль – admin** (при условии, что роутер имеет заводские настройки, и его IP не менялся).

Возможно, у Вас уже есть сообщение о наличии нового ПО. Выглядит оно вот так:

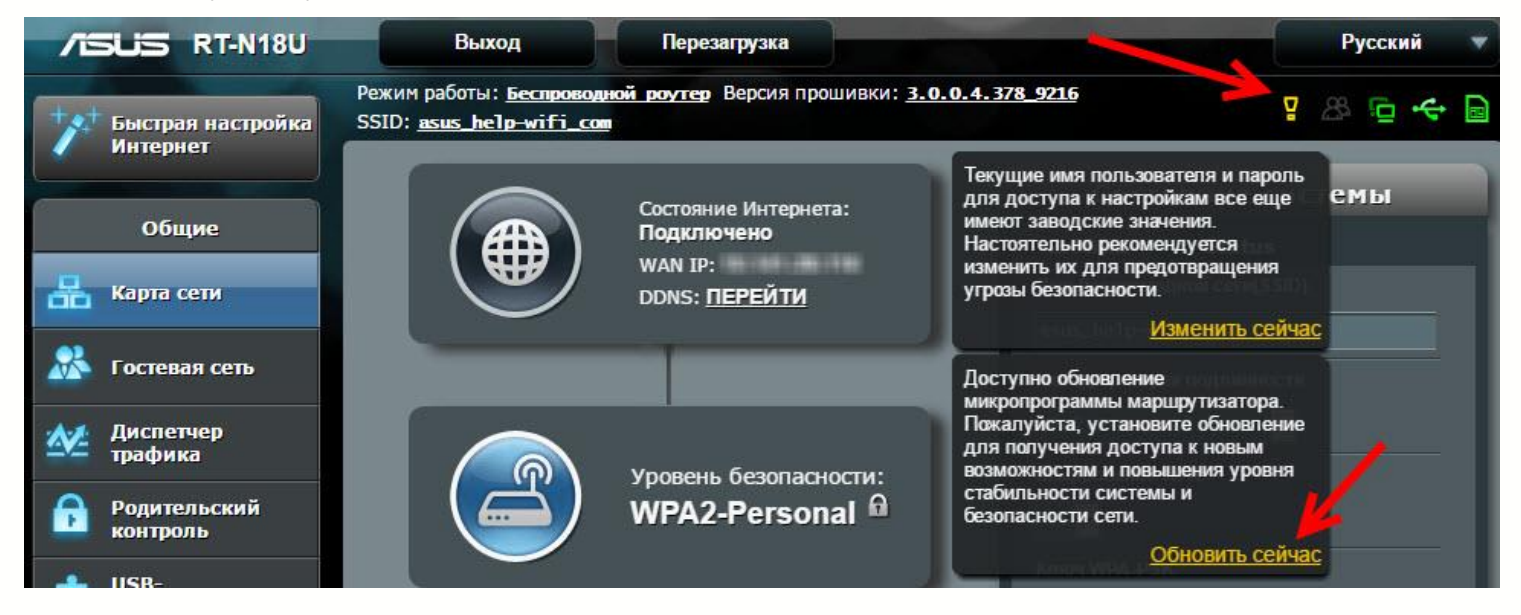

Там должна быть вкладка "Доступно обновление микропрограммы маршрутизатора". Можно нажать на ссылку **"Обновить сейчас"**, появится окно с запросом подтверждения обновления. Если нажать **ОК**, то пойдет процесс загрузки и установки новой прошивки.

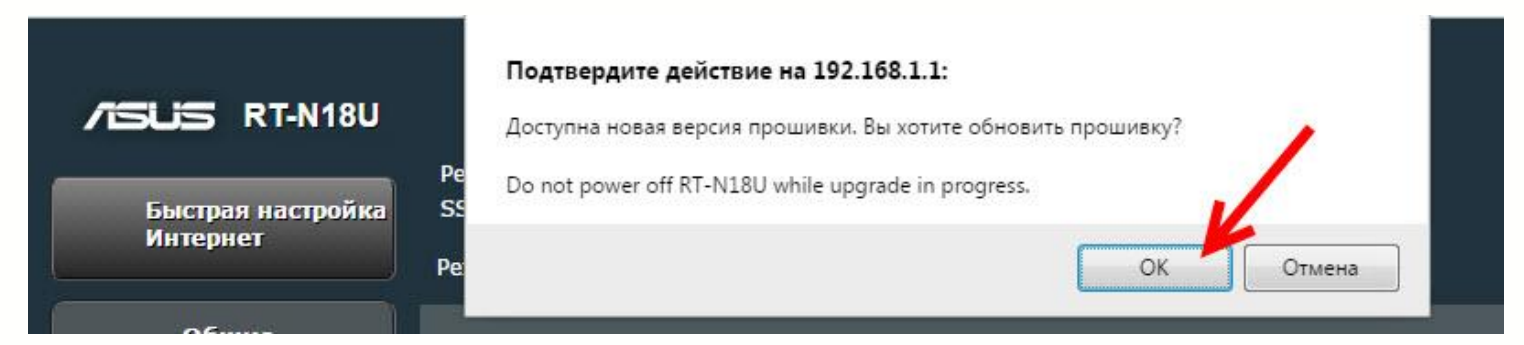

Bilink | тех. поддержка: 594-34-34 | www. bilink.ua

Альтернативный вариант, перейдите на вкладку "Администрирование" – "Обновление микропрограммы", и нажмите на кнопку "**Проверить**". Если есть новое ПО, то опять же появится окно с подтверждением. Нажимаем **ОК**, если Вы хотите обновить ПО на Вашем роутере.

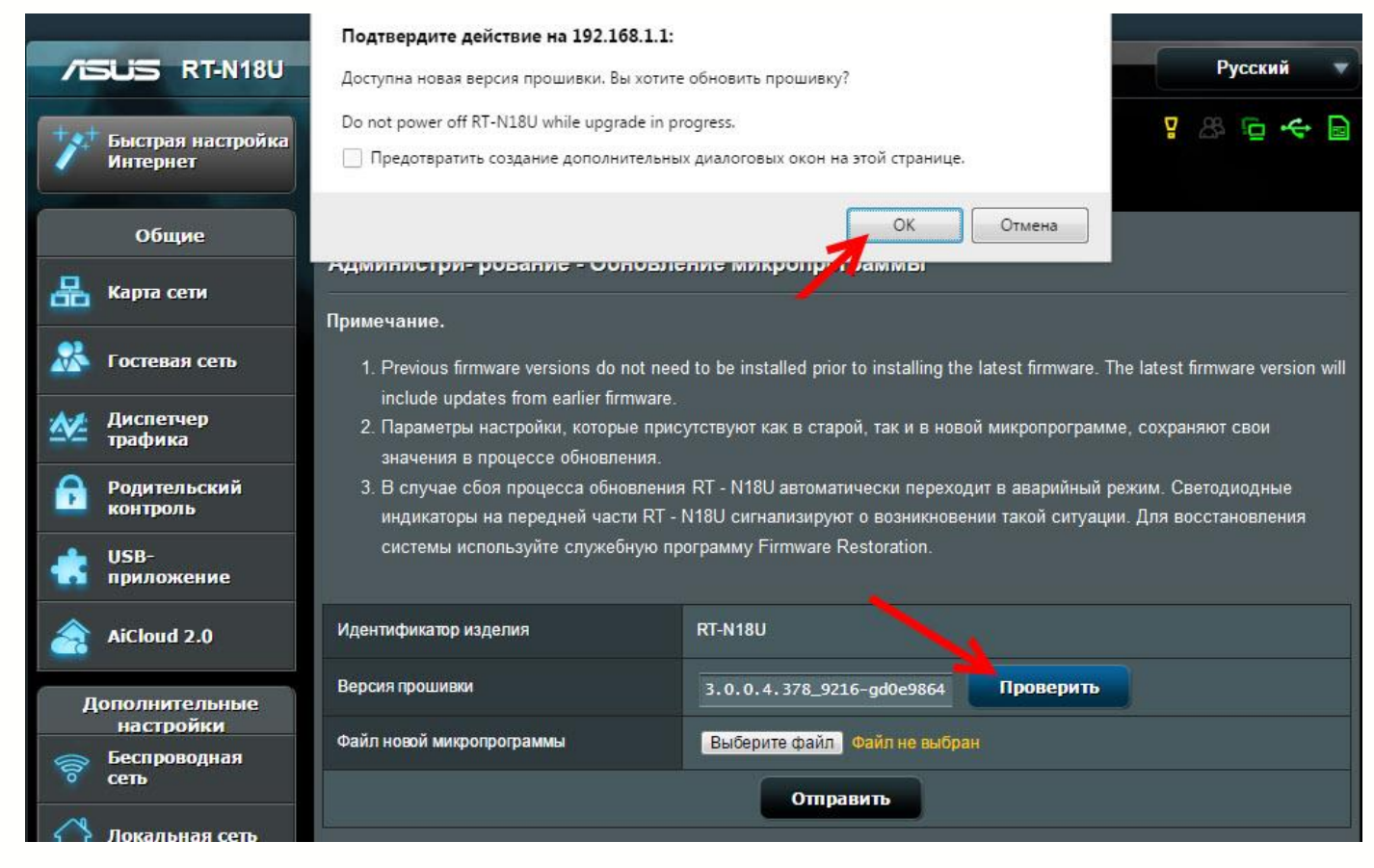

Сначала Вы увидите сообщение "Скачать прошивку...", затем пойдет обновление программного обеспечения. Немного подождите и ничего не отключайте.

| c          | Скачать прошивку                                                                                                    |
|------------|----------------------------------------------------------------------------------------------------|
|            | <ol> <li>Посладния персия правлени есличной основлении из правыдущен пе<br/>2. Поряметры настрайни колоссе присутствует как в сотрой, пи на на</li> </ol> |
|            | зырының карырсат обыстанан.                                                                                                    |
| <u>a</u> p | и- рование - Обновление микропрограммы                                                                                                    |
|            | 1%                                                                                                    |
|            | Выполняется обновление микропрограммы. Подождите<br>около 3 минут.<br>Do not power off RT-N18U while upgrade in progress.                                 |

В конце может появится сообщение с просьбой перезагрузить роутер вручную. Просто отключите, и включите питание. Если интернет через роутер не будет работать, то зайдите в настройки и задайте параметры для подключения к провайдеру на вкладке "Интернет".

Обновление прошивки завешено. Пожалуйста, перезагрузите RT-N18U вручную.